# ネット出願から合否までの流れ(「大学院案内2025」のp.19~p.25を通読してください)

#### メールアドレスが必要です。

ユーザー登録の際、メールアドレスの入力が必要です。 携帯メールの場合はドメイン(@asu.ac.jp、@postanet.jp)からのメールについて、受信できるよう設定してください。 出願登録完了時および入学検定料支払い完了時に、登録したメールアドレスに確認メールが自動送信されます。 また、入試日までに大事なお知らせを送信することもありますので、随時メールは確認をお願いします。

## プリントアウトする必要があります。

ネット出願後に志願票や受験票などなどをプリントアウトする必要があります。 ご自宅にプリンターがない場合はコンビニで印刷できるサービスなどもありますので、事前に確認をお願いします。 詳しいネット出願の流れは右記サイトへアクセスして下さい。

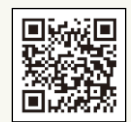

# STEP 1 事前準備

◎出願する前に「大学院案内2025」のp.19~p.25を通読してください。
 ◎ネット出願の際に顔写真のデータがあると入学後も学生証として使用できますので、ぜひご用意ください。
 ◎ネット出願後に必要書類を郵送してください。到着(書類必着日まで)をもって、出願完了です。(P.21参照)

## STEP 2 アカウント作成、出願登録を行う

| アカウント作成     | 下記手順に従ってアカウントの作成をしてください。                                                                                                    |
|-------------|----------------------------------------------------------------------------------------------------|
|             | <ol> <li>愛知産業大学 ホームページにアクセスし、「ネット出願」<br/>をクリックして出願ページを開く。</li> <li>Post@netのログイン画面より「新規登録」ボタンをクリック<br/>する。</li> <li>利用規約に同意した後、メールアドレス・パスワードを入力<br/>して「登録」ボタンをクリックする。</li> <li>仮登録メールが送付されます。受信から 60分以内 にメール<br/>本文のリンクをクリックして登録を完了させる。</li> <li>ログインの際には、登録したメールアドレスに認証コードが<br/>届くので、入力しログインする。</li> </ol> |
| ログイン        | 下記手順に従ってログインし、お気に入り学校の登録をしてください。                                                                                                    |
|             | <ol> <li>メールアドレス・パスワードを入力して「ログイン」ボタンをクリックすると、</li> <li>登録したメールアドレスに認証コードが届くので、入力しログインする。</li> <li>②「学校一覧」から「愛知産業大学」を選択する。</li> </ol>                                                                                                    |
| 出願登録        | 「出願登録」ボタンをクリック後、画面の指示に従って登録してください。                                                                                                    |
|             |                                                                                                    |
| <br>支払方法の選択 | 検定料の支払い方法を「コンビニ・ペイジー」もしくは「クレジットカード」のいずれかを選択します。                                                                                                    |

# STEP 3 入学検定料を支払う

#### 入学検定料 35,000円

クレジットカードもしくはペイジーにてお支払いをお願いします。

ペイジーは、コンビニ、ATM、一部銀行のインターネットバンキングにて利用できます。

※検定料とは別に支払手数料980円(税込)がかかります。

- ・一度納入した入学検定料は、理由の如何にかかわらず返金しません。
- ・入学検定料支払いの領収書は提出不要です。控えとして保管してください。
- ・出願登録(STEP2)した翌日の23:59まで(ネット出願期限最終日に出願登録した場合は当日の23:59まで)に、 入学検定料をお支払いください。

上記の支払い期限を過ぎますと、登録された内容での入学検定料の支払いができなくなり、出願不可となります。

## STEP 4 必要書類を郵送する(書類必着日までに本学に到着すること)

 Post@netへログインし「出願内容一覧」より 愛知産業大学の「出願内容を確認」を選択し
 「志願票ダウンロード」、「封筒貼付用宛名シート ダウンロード」をクリックし、それぞれのPDFファイル をダウンロード・印刷して下さい。

② 印刷した 志願票 と、調査書などの必要書類を同封

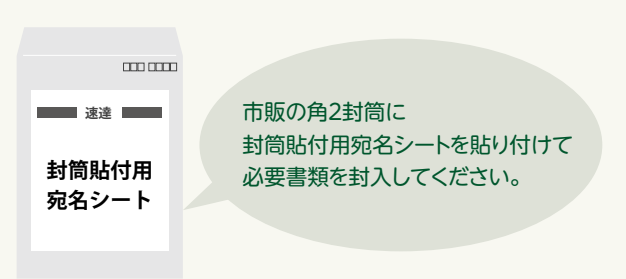

# STEP 5 受験票を印刷する (入試当日に必ず持参)

して郵便局窓口から簡易書留・速達で郵送して下さい。

必要書類の受理、入学検定料の入金確認後、「受験票ダウンロードメール」が届きます。(数日かかることがあります。)

- ① Post@netへログインし「出願内容一覧」より愛知産業大学の「出願内容を確認」を選択し 「デジタル受験票ダウンロード」をクリックして、PDFファイルをダウンロードして下さい。
- ② ①のPDFファイルを A4 で印刷して下さい。
- ③ 試験当日に必ず受験票を持参して下さい。

※試験日の前日までに、受験票がダウンロードできない場合は入試広報課(☎0564-48-4804)までご連絡ください。

### STEP 6 合否結果を照会する(合格発表日10:00発表)

- ① Post@netへログインし「出願内容一覧」より愛知産業大学の「合否結果照会」を選択して下さい。 受験内容を確認し間違いなければ「はい」をクリックして、合否結果を確認して下さい。
- ②合格者には別途「合格通知」および「入学手続書類」を郵送します(不合格者および欠席者には郵送しません)。 発表後2日を過ぎても書類が届かない場合は入試広報課(☎0564-48-4804)までご連絡ください。